# Инструкция по редактированию сайта образовательной программы.

#### Базовое описание программы.

Базовое описание (паспорт программы) - направление, аннотация, кампус и подразделение на котором читается программа, языки, профили подготовки, вступительные испытания, форма и срок обучения, документы и презентации, количество мест и руководители – редактируются сотрудниками портала и если в текущем описании есть ошибки, напишите письмо на почту portal@hse.ru, указав в теме письма кампус и название программы. Мы можем предложить Вам красивый вариант оформления информации о руководителях и менеджерах программы, отображаться список будет в самой нижней части правого столбца. Если Вам подходит такой вариант, то дополнительно укажите в письме ФИО сотрудника и ссылку на его страницу. На изображении ниже отмечены поля, которые редактируются сотрудниками портала.

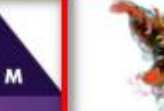

# Статистический анализ экономических и социальных процессов

Цель программы - подготовка экономистов-статистиков, обладающих аналитическим мышлением, основанном на глубоком знании экономики, математики, статистики и компьютерных технологий. Современный уровень подготовки обеспечивается активным участием студентов в работе научных семинаров и конференций, организуемых департаментом статистики и анализа данных с привлечением ведущих отечественных и зарубежных специалистов.

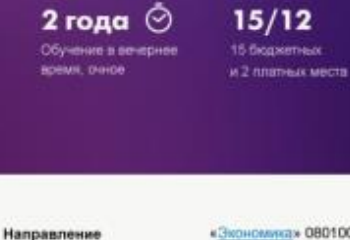

«<u>Экономика</u>» 080100.68 Кампус в 🚺 Москве Отделение статистики анализа данных и демографии

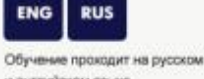

и английском языке

ENG

1. Прикладной психоанализ, психоаналитический коучинг и бизнес-консультирование; 2. Психоаналитическое консультирование и психоаналитическая психотералия; 1. Экономика (письменно) или высшая математика

(письменно) по выбору абитуриента 2. Английский язык (тестирование и аудирование)

> 15 бюджетных и 2 платных места

2 года 📀 Change offs в вечернее время

Кол-во мест

Форма обучения

Где читается

Специализации

Вступительные

испытания

Языки

Стоимость

240 000 P в год

резентации программы (PDF, 7,4 K5)

15/2

Направление «Экономика» 080100.68

Где читается Отделение статистики внализа данных и демографии

Москва, 🚺 улица Шаболовка, дом 26, корпус 4, кабинет 4237

Контакты +7 495 772-95-90 vmkhitarian@hse.ru

Документы • Образовательный (PDF; 7,4 KE) Базовый учебный пла (PDF, 7,4 КБ)

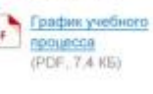

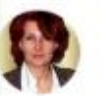

2013

Руководитель Bapra Aresa Ricenea-a канидат психол. наук. систехный семейный ncvoxotepaneet

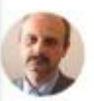

Координатор программы Сударинов Алексей Львович канидат поихол. наук, системный психотералеет

Преподавательский состав

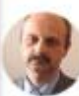

Судариное Алексей Пывоенчі канидат психол. наук, системный психотералеет

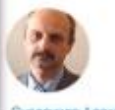

Судариков Алексей Пывович канидат психол. наук, системный психотералеет

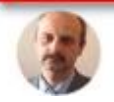

ENG RUS

### Параметры доступные для редактирования вручную.

Для перехода в режим редактирования сайта образовательной программы зайдите в личный кабинет по ссылке <u>https://www.hse.ru/adm/</u>. Выберите пункт «данные» необходимой образовательной программы.

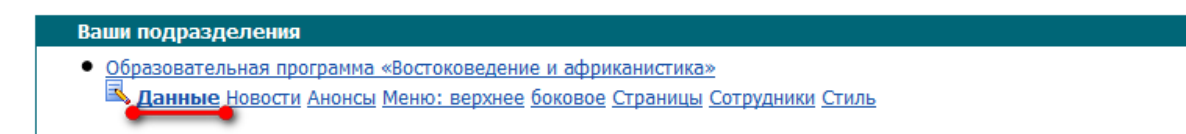

# 1. Настройка главной страницы.

Для настройки главной страницы сайта образовательной программы выберите в списке вверху раздел «Блоки» - «Настройки программы».

|                                       | <u>Личный кабинет</u> 🖾 <u>Выход</u> |
|---------------------------------------|--------------------------------------|
|                                       |                                      |
| Страницы Комментарии Рассы Блоки Блок | <u>ки (англ.)</u>                    |
|                                       |                                      |
|                                       |                                      |
|                                       |                                      |
| Общее                                 |                                      |
| Подвал                                | Заголовок                            |
| Навигационный блок*                   | Важные объявления                    |
| Полезные ссылки*                      | Тизеры                               |
| Бакалаврская программа                |                                      |
|                                       |                                      |
| Меню поступающим                      | Правая колонка                       |
| Меню студентам                        | Логотип                              |

Логотип Текстовые блоки

Текст в поле «комментарий» будет отображаться на странице под шапкой с аннотацией программы и перед ее базовым описанием.

Настройки программы

| Магистерская программа<br>Стратегич                                                                | )<br>еское управ                                                                                                | вление логист                                                                                                    | икой                                                                                                    |          |                                                                                                    |
|----------------------------------------------------------------------------------------------------|----------------------------------------------------------------------------------------------------|----------------------------------------------------------------------------------------------------|----------------------------------------------------------------------------------------------------|----------|----------------------------------------------------------------------------------------------------|
| Программа готовит упр<br>процессы компаний, оп<br>поставок. Выпускники ј<br>развития, прогнозиров: | равленцев высшей квалифи<br>ираясь на результаты научн<br>программы смогут успешно<br>ания и моделирования разв | кации, которые смогут стратен<br>ных исследований в области ло<br>решать задачи стратегическо<br>ития бизнеса, связанного с упр | ически выстраивать логистические<br>гистики и управления цепями<br>го планирования, организационного<br>авлением поставками товаров и услу | o<br>yr. | Направление<br>38.04.02 «Менеджиент»                                                                                                    |
| 2 года                                                                                             |                                                                                                    | 3                                                                                                    |                                                                                                    |          | Где читается<br>Факультет менеджмента                                                                                                    |
| i<br>J                                                                                             | Количество платных мест<br>уточняется                                                                           | ние ведется на русском языке                                                                                                    |                                                                                                    |          | 198099, 🧱 Санкт-Петербург,<br>ул. Промышленная, д. 17а<br>Тел.: +7 (812) 785-27-96                                                           |
| Комментарий к программе                                                                            |                                                                                                    |                                                                                                    |                                                                                                    |          | Документы<br>рог. Образовательный стандарт НИУ ВШЭ по<br>направлению 089200.68 Менеджиент<br>(РDF, 0,34 Мб)<br>рог. Образовательный стандарт |
| Направление                                                                                        | 38.04.02 «Менед»                                                                                                | кмент»                                                                                                    |                                                                                                    |          | (PDF, 0,34 Mб)<br>xLS Базовый учебный план (XLS, 0,02 Mб)                                                                                    |
| Где читается                                                                                       | Кампус в 👿 Сан<br>Факультет менед:                                                                              | икт-Петербурге<br>жмента                                                                                                    | комментарий будет<br>отображаться в этом поле                                                                                              |          |                                                                                                    |
| Языки                                                                                              | <b>RUS</b><br>Обучение ведется                                                                                  | я на русском языке                                                                                                    |                                                                                                    |          | Руководитель<br>Зайцев Евгений Иванович                                                                                                    |
| Вступительные испытания в 2014                                                                     | году                                                                                                    |                                                                                                    |                                                                                                    |          |                                                                                                    |

Далее Вы можете добавить изображение, которое будет отображаться после базового описания, с его описанием.

Заголовок и Текст «О программе» предназначен для внесения дополнительной информации, которую редакторы посчитают необходимой.

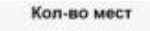

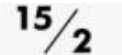

15 бюджетных и 2 платных места

Стоимость

240 000 Р в год

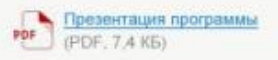

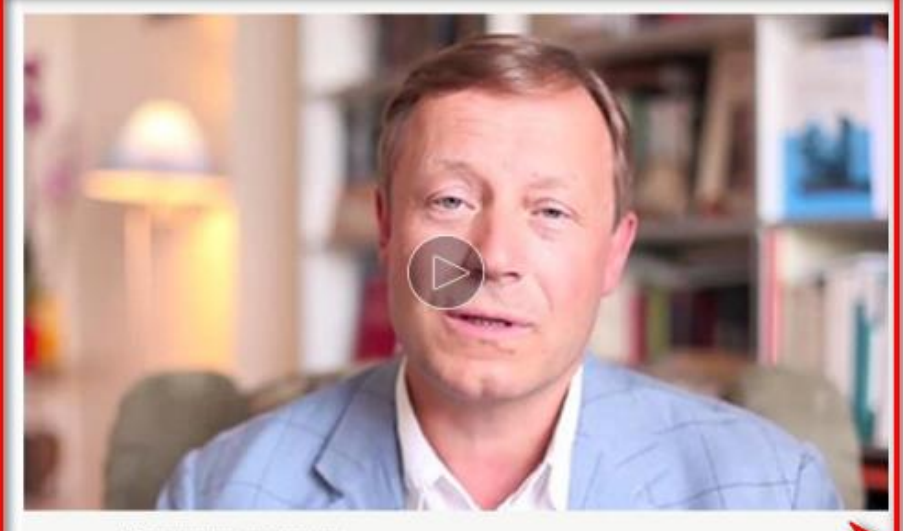

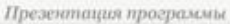

#### О программе

Основными дисциплинами магистерской программы являются продвинутые курсы микроэкономики, макроэкономики, эконометрики, а также специальные дисциплины: «Случайные процессы и моделирование», «Система национальных счетов» и «Прикладной многомерный статистический анализ».

Наряду с обязательными, студентам предоставляются курсы по выбору: «Экономика и статистика финансового сектора», «Анализ индикаторов бизнес-статистики в экономике», «Косвенные методы в макроэкономике», «Статистический анализ и сегментация рынка», «Нейросетевые методы и технологии в экономическом анализе», «Актуарные методы в рисковых видах страхования», «Моделирование скачкообразных случайных процессов экономической динамики».

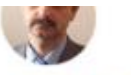

Судариков Алехсей Львович канидат психол. наук, системный психотералевт

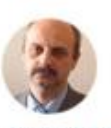

Судариков Алексай Львович канидат психол. наук, системный психотералевт

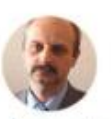

Судариков Алексей Львоеин канидат психол. наук, системный психотералевт

Показать еще

Добавленные изображения с подписью

Заголовок с текстом о программе

В данный момент не предусмотрено английской версии программы, поэтому соответствующее поле стоит оставлять пустым или добавлять ссылку на внешний ресурс.

В поле «Ссылка на страницу Студентам программы» необходимо добавить адрес стартовой статичной страницы, на которую будет осуществлен переход при нажатии появившейся кнопки «Студентам программы» в правом верхнем углу на сайте программы. Страница должна быть закреплена за «меню студентам», при переходе на страницу главное меню сменится на альтернативное.

### 2. Важные объявления и тизеры.

В разделе Блоки Вы можете добавить небольшие объявления, новости и анонсы двумя способами – группирующимися объявлениями и отображающимися отдельно тизерами (для новостей и анонсов). Важные объявления оформляются ссылками на отдельные страницы как самой программы так и любой другой страницы портала или внешнего ресурса, тизеры выглядят ярче благодаря возможности добавить изображение слева от текста и подходят для краткой информации о новостях и анонсах. На странице тизеры и важные объявления будут отображаться под шапкой с меню и между блоком с аннотацией программы. Одновременно на странице может отображаться до четырех тизеров в отсутствии важных объявлений и всего два при их наличии.

| О программе<br>Условия поступления Тизеры | График учебного процесса<br>Практики и стажировки | объявления                                                  | Поступающим<br>в бакалавриат ВШЭ |
|-------------------------------------------|---------------------------------------------------|-------------------------------------------------------------|----------------------------------|
| Абитуриентам: вопросы и ответы            | Евгений Зепенев о программе                       | Важные объявления<br>Важное объявление<br>Важное объявление | 9                                |
|                                           |                                                   |                                                             |                                  |

### а) Важные объявления.

Нажмите «Важные объявления» - «Добавить объявление». В поле «до» укажите дату, до которой данное объявление будет активно, информация из поля «Дата» будет отображаться левее ссылки объявления и подходит для уточнения времени события или размещения объявления. В поле «Ссылка» добавьте адрес страницы, на которую будет перенаправлен пользователь при нажатии на текст объявления.

### b) Тизеры.

Нажмите «Тизеры» - «Добавить тизер». В целом все поля совпадают с важными объявлениями. Отсутствует поле для ссылки, но в тексте все также можно вставить ссылку на страницу с более полной информацией с помощью всплывающего редактора для поля «текст». Также Вы можете добавить изображение. По умолчанию на странице образовательной программы слева отображаются важные объявления, а за ними тизеры. Чтобы тизеры отображались первыми отметьте вверху блока галочку «**Выводить блок тизеров слева от важных объявлений**». Для управления порядком отображения тизеров и важных объявлений достаточно просто перетащить их в нужное место, зажав левую кнопку мыши на теле блока нужного элемента.

## 3. Логотип и текстовые блоки.

В разделе «Блоки» у Вас есть возможность добавить логотип программы и текстовое поле в правый столбец на сайте программы. В разделе текстовые блоки заполняется поле заголовок и сам текст. Блок лучше всего подходит для предоставления контактной информации и будет отображаться внизу правого столбца после указания направления и отделения читающего программу. Логотип будет отображаться в самом верху столбца.

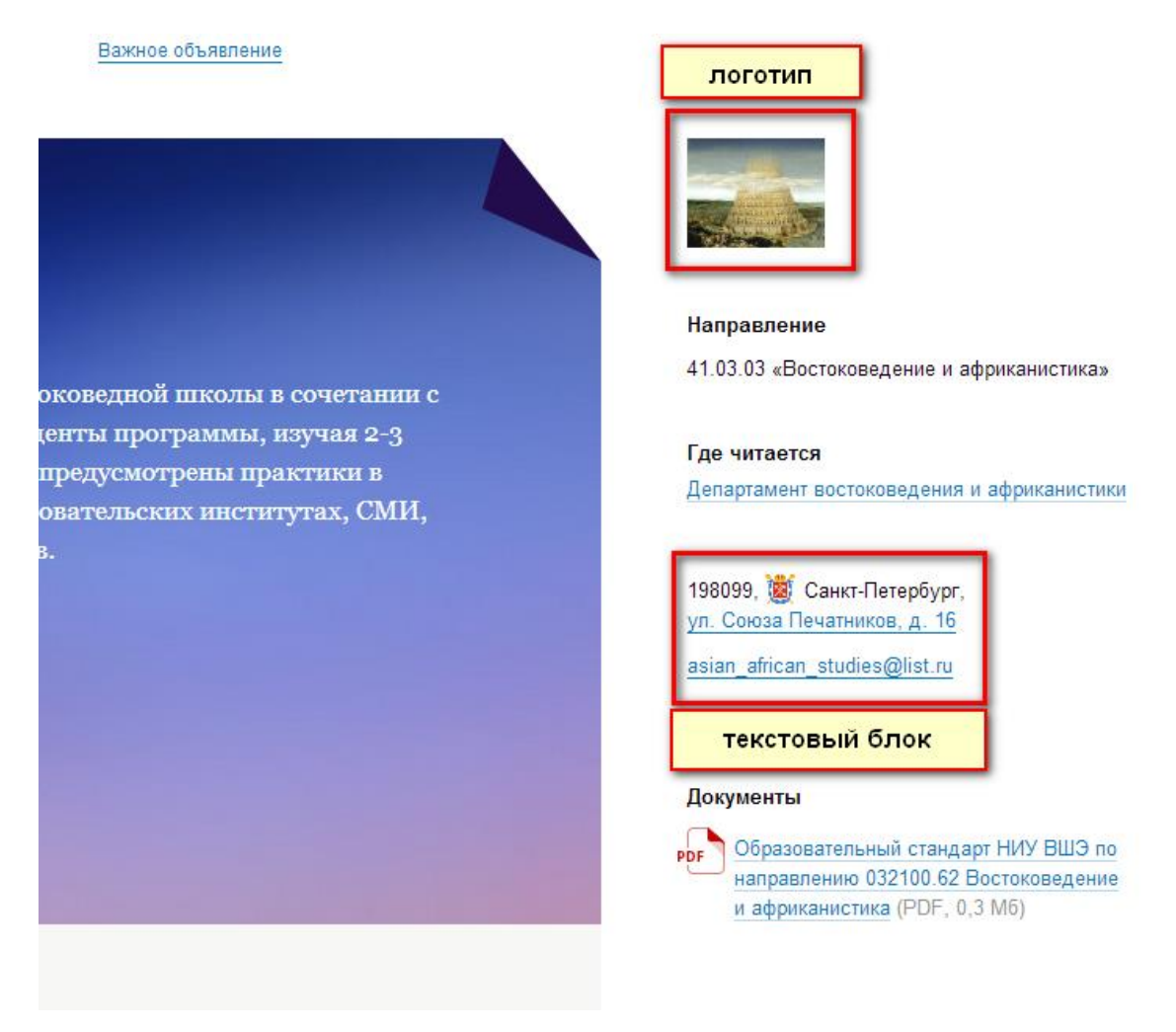

## 4. Создание статичных страниц.

Перейдите в раздел «статичные страницы» верхнего меню в режиме редактирования сайта образовательной программы.

|                                 |                       | Личный кабинет | 🗵 Выход |
|---------------------------------|-----------------------|----------------|---------|
|                                 |                       |                |         |
| г Страницы Комментарии Рассылки | и Блоки Блоки (англ.) |                |         |
|                                 |                       |                |         |

# и африканистика»»

Создайте страницу.

| сов падругон довка. |         |             |
|---------------------|---------|-------------|
| Путь                | Язык 📢  | Заголовок 📢 |
|                     | 0       | 0           |
| about               | русский | О программе |

Заполните страницу необходимым контентом, затем выберите привязку к меню (это условие является обязательным, так как данный пункт отвечает за то какое из возможных меню сайта будет отображаться после перехода на эту страницу) и укажите в поле «путь» техническое имя страницы, которое будет использоваться для связи с пунктом меню. Сохраните страницу.

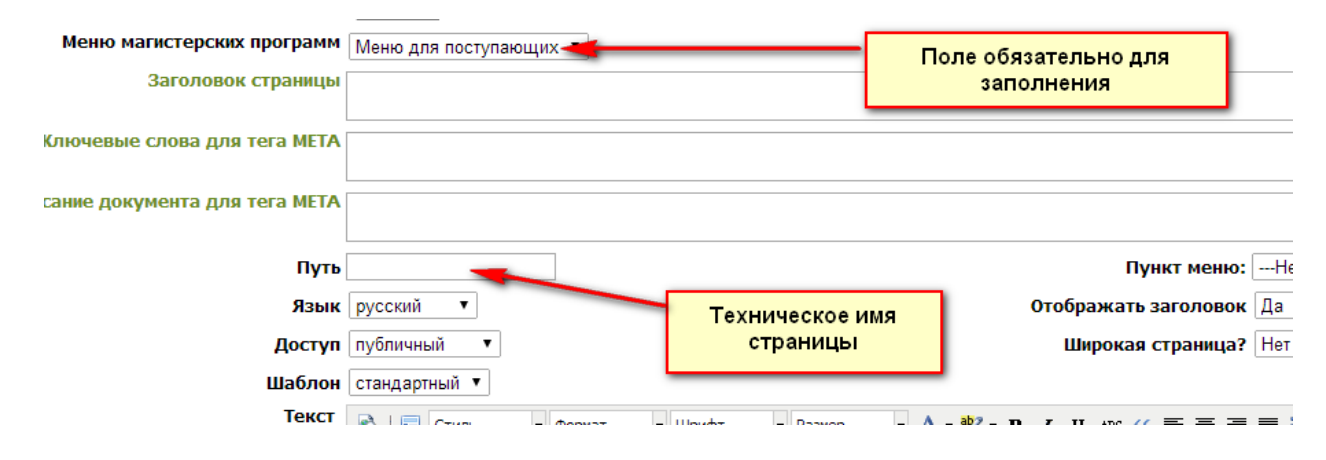

### 5. Создание меню.

Для создания пунктов меню на сайте образовательной программы выберите в списке вверху раздел «Блоки».

На сайте образовательной программы можно создать два вида меню : для поступающих и для студентов. Первое доступно для пользователя при переходе на главную страницу сайта, второе отображается, заменяя первое, если в настройках реализован переход к части сайта для студентов.

Нажмите в разделе «Блоки» кнопку «меню поступающим».

#### Бакалаврская программа

Меню поступающим Меню студентам Настройки программы

Правая колонка Логотип Текстовые блоки

Добавьте раздел меню. Раздел меню представляет собой один столбец, если Вы хотите, чтобы новые пункты меню отображались в новом столбце, поместите их в новый раздел. Столбцы будут отображаться на странице слева на право на странице сайта, согласно их расположению в административной части портала. Для изменения порядка следования столбцов (разделов меню) просто переместите их в административной части в нужное место, зажав левую клавишу мыши на теле блока.

Редактирование блока «Меню поступающим»

| ↓<br><b>Группа:</b><br>колонка 1<br>URL                 | 1 | 0         |
|---------------------------------------------------------|---|-----------|
| Открывать в новом окне                                  |   |           |
| 🛇 🗹 О программе                                         |   |           |
| 🛇 🗹 Условия поступления                                 |   |           |
| Добавить ссылку                                         |   |           |
|                                                         |   | $\otimes$ |
| Группа:<br>колонка 2<br>URL<br>✓ Открывать в новом окне | 2 |           |
| 🛇 🗹 График учебного процесса                            |   |           |
| 🛇 🗹 Практики и стажировки                               |   |           |
| Добавить ссылку                                         |   |           |
| Добавить группу                                         |   |           |

#### Отображение в административной части.

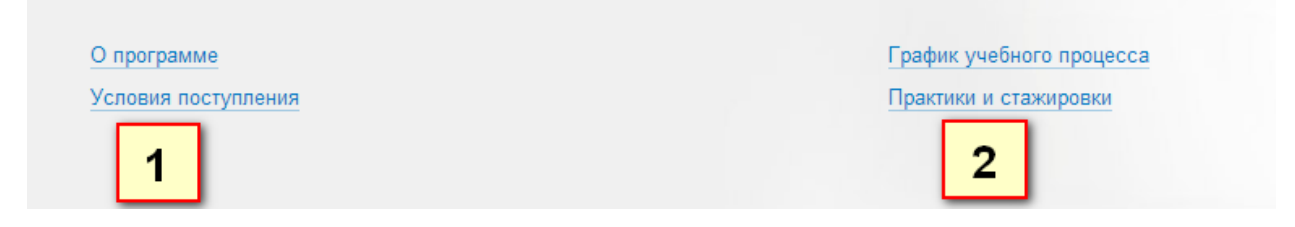

Отображение на сайте программы.

Нажмите «добавить ссылку» внутри раздела, чтобы создать пункт меню в этом столбце на сайте. Введите его название, а в поле URL введите техническое имя статической страницы сайта образовательной программы, на которую будет вести пункт меню или полный адрес любой другой страницы в интернете.

После внесения всех изменений в «меню поступающим» нажмите «Сохранить» внизу страницы для применения изменений на сайте программы.

Пункты «меню студентам» создаются тем же образом что и для меню поступающих.

#### Форматирование текста.

В интерфейсе редактирования поля есть большинство стандартных функций работы с текстом. Выбор шрифта и его размера, формата, цвета, способа начертания букв (обычное, полужирное, курсив, подчеркнутое), выравнивание текста (по правому и левому краям, ширине и центру), создание маркированных и пронумерованных списков, создание таблиц.

| Цаблон | стандартн | ный ▼ |       |       |           |           |                |              |                                    |                  |     |         |    |
|--------|-----------|-------|-------|-------|-----------|-----------|----------------|--------------|------------------------------------|------------------|-----|---------|----|
| Текст  | 🕰   🖬 🧕   | Стиль | - Φ   | ормат | - Шрифт   | • Размер  | • <u>A</u> • 🏘 | - B <i>I</i> | U ABC 60                           |                  |     | 🕺 🖻 🛍 🤊 | C' |
|        | - ž       | 🖿 🗵   | E 🖑 I |       | 🛷 🖉 🔝   : | x, x' Ω 🗹 | ·   🖿 🔳   🗉    | ° ₽., ∋+     | l <sup>a</sup> m m <sup>a</sup> 't | '   🏥 🛄   HTML [ | 1 @ |         |    |
|        |           |       |       |       |           |           |                |              |                                    |                  |     |         |    |
|        |           |       |       |       |           |           |                |              |                                    |                  |     |         |    |

При копировании информации из документа Microsoft Word используйте следующую последовательность действий :

1) Скопируйте текст из документа и нажмите на значок вставки информации из word файла. Вставьте скопированные материалы в открывшемся окне и нажмите «Вставить».

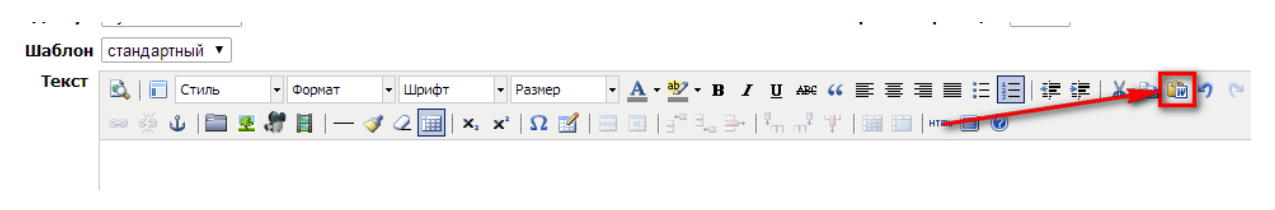

2) Выделите весь вставленный текст в поле и затем последовательно нажмите значок очистки лишнего кода и очистки формата.

| •••••  |                                                                                |
|--------|--------------------------------------------------------------------------------|
| Шаблон | стандартный 🔻                                                                  |
| Текст  | C • Φορματ • Щρμφτ • Passet • B I U ABC (( Ε Ξ Ξ Ξ Ε Ε Ε Ε Ε Ε Ε Ε Ε Ε Ε Ε Ε Ε |
|        |                                                                                |

3) Удалите лишние пробелы и переносы строк.

При наведении указателя мыши на таблицу на странице, указанная строка будет выделена другим цветом. Чтобы убрать эту опцию, добавляя таблицу в редакторском режиме, выберите в выпадающем меню «класс» параметр «pseudo».

|   | 🔓 Параметры таблицы - Google Chrome               |            |
|---|---------------------------------------------------|------------|
|   | https://www.hse.ru/images/share/tiny_mce          | 3/plugins/ |
|   | Общее Дополнительно                               |            |
| ł | Столбцы 2 Строки                                  | 2          |
|   | Отступы в Расстояние<br>ячейках между<br>ячейками |            |
|   | Выравнивание - Не установлено - 🔻 Граница         | 0          |
|   | Ширина Высота                                     |            |
|   | Класс pseudo 🔻                                    |            |
|   | Заголовок<br>таблицы                              |            |
|   |                                                   |            |
|   |                                                   |            |
|   | Вставить                                          | тменить    |

### Специальные шаблоны.

Также в редакторе есть возможность добавления элементов уникального дизайна. Нажмите на кнопку добавления специального элемента.

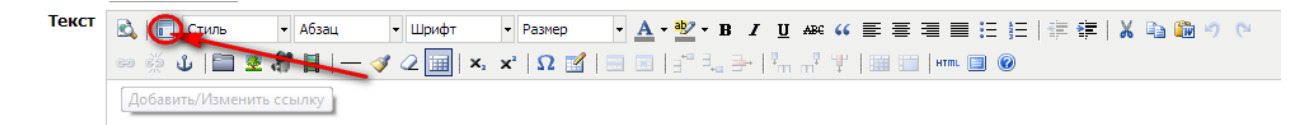

1) Цитаты и круглое фото с текстом

В выпадающем списке выберите пункт «цитата» и нажмите кнопку добавить. В новом диалоговом окне выберите, является ли человек, которого Вы собираетесь процитировать сотрудником НИУ ВШЭ или нет. Для сотрудника просто введите в окно поиска ФИО и нажмите Enter или «найти», выберите из списка нужную персону. Если автор цитаты не является сотрудником НИУ ВШЭ, Вы можете вручную вписать ФИО, должность и место работы в диалоговом окне, а также у Вас есть возможность загрузить фотографию и выбрать, как она будет отображаться на сайте. Можно вовсе не указывать, кому принадлежит цитата, просто оставив пустыми поля и нажав «ок» в этом окне. После подтверждения внесенных данных в форме выбора персоны в текстовом редакторе появится блок цитаты, куда необходимо внести ее текст. Цитата на портале будет выглядеть следующим образом:

УКак мы обрабатываем информацию и принимаем решения? Каковы механизмы внимания и памяти? Можно ли понять глубинные механизмы влияния пропаганды и рекламы на поведение людей? Для того чтобы ответить на эти и многие другие вопросы, нашим слушателям предстоит изучить психологические, биологические, экономические и эволюционные подходы к исследованию психики

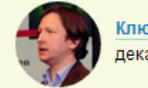

Ключарев Василий Андреевич декан Факультета психологии

Если Вы хотите разместить красиво оформленную информацию о персоне, необходимо выбрать среди шаблонов «круглое фото с текстом» и подтвердить добавление, персона выбирается подобно тому, как это делается в цитатах. После подтверждения персоны в поле редактирования текста появится круглое фото с ФИО и должностью, справа от фото Вам можно добавить текст.

1 место

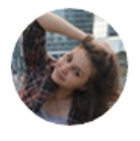

**диана шарафутдинова** Факультет государственного и муниципального управления, 1-й курс бакалавриата «Это не я выбрала Вышку, это Вышка выбрала меня»

#### 2) Ссылка на файл

Если Вы планируете размещать электронные документы на странице, Вам подойдет шаблон «ссылка на файл». Шаблон используется исключительно для визуального оформления ссылки, но не для загрузки файлов. Вам нужно предварительно загрузить его на страницу или располагать уже готовой ссылкой. Выберите пункт «Ссылка на файл» в меню шаблонов и нажмите «добавить». В открывшемся диалоговом окне заполните название, а в поле URL добавьте ссылку на сам файл, от выбранного Вами типа файла, из выпадающего меню, будет зависеть отображение иконки слева от названия, также можно выбрать размер иконки. Оставьте поле «Добавить блок с типом и размером» отмеченным, если хотите чтобы после ссылки на файл в скобках была информация о расширении файла и его размере. Расширение проставляется автоматически и соответствует выбранному типу файла. Размер необходимо внести вручную, так как системой он не определяется.

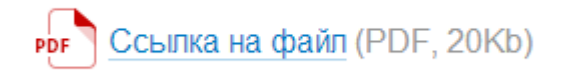

#### 3) Информационные блоки

Также в шаблонах существует возможность добавить списки данных в разных вариантах.

Строка данных включает в себя заголовок и 2 строки с данными, значения и их расшифровка. Можно разместить до 6 столбцов с возможностью их объединения.

| СТРОКА ДАННЫХ |          |          |
|---------------|----------|----------|
| цифра         | цифРА    | ЦИФРА    |
| описание      | описание | описание |

Блок данных представляет из себя несколько колонок с информацией, максимальное количество колонок также равно 6.

| Блок данных |         |         |
|-------------|---------|---------|
| Колонка     | Колонка | Колонка |
|             |         |         |

Воздушная таблица отделена от верхнего контента на странице линией, при наведении на строку таблице будет изменяться ее цвет.

| Заголовочная ячейка 1  | Заголовочная ячейка 2  | Заголовочная ячейка З  | Заголовочная ячейка 4  | Заголовочная ячейка 5  |
|------------------------|------------------------|------------------------|------------------------|------------------------|
| Ячейка с информацией 1 | Ячейка с информацией 2 | Ячейка с информацией 3 | Ячейка с информацией 4 | Ячейка с информацией 5 |
| Ячейка с информацией 1 | Ячейка с информацией 2 | Ячейка с информацией 3 | Ячейка с информацией 4 | Ячейка с информацией 5 |
| Ячейка с информацией 1 | Ячейка с информацией 2 | Ячейка с информацией 3 | Ячейка с информацией 4 | Ячейка с информацией 5 |